## **Creating a Cylindrical Elongated Hole**

This task will show you how to create a curved oblong profile as part of the sketch to be created. This curved oblong profile will be created in accordance with previously positioned construction lines. In other words, the curved oblong profile is centered on point B, starts from point C and is assigned a 27 degree angular sector.

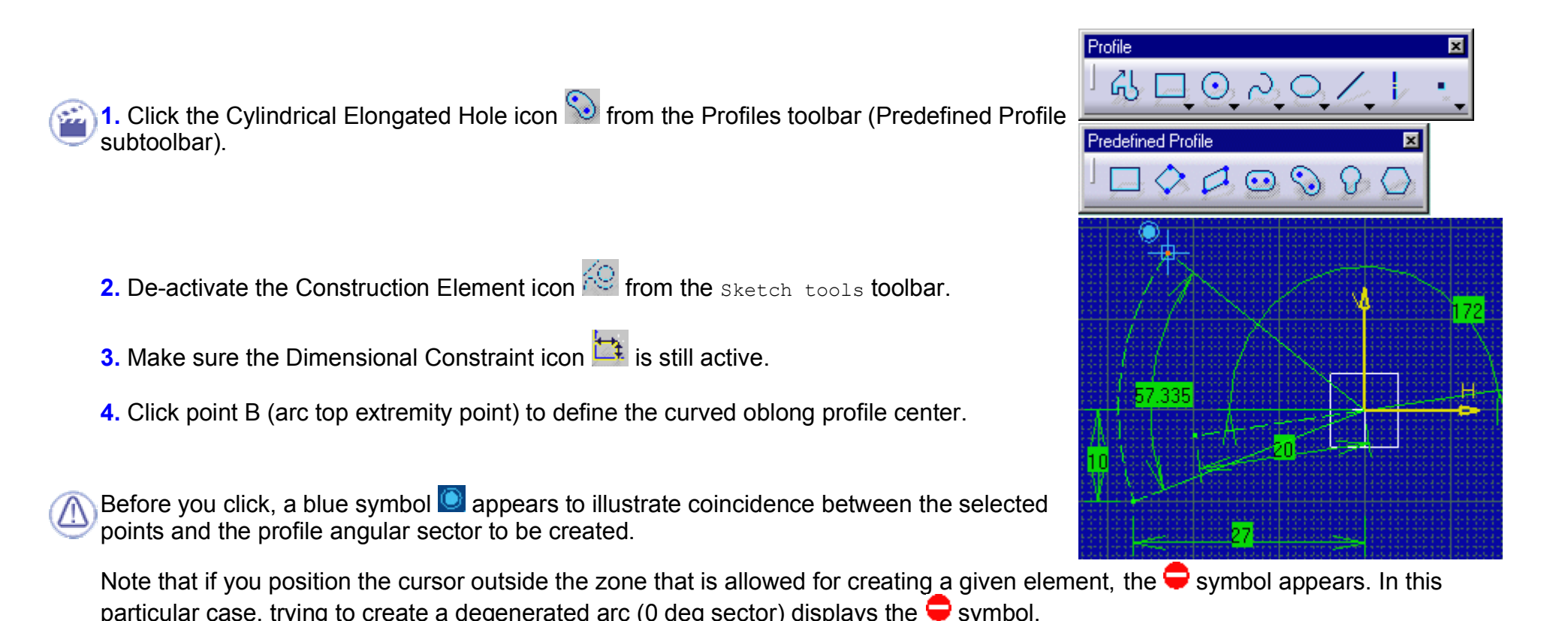

5. Click point C (extremity point of the construction line previously created).

New values and fields appear in the Sketch tools toolbar.

6. Position the cursor in Radius field, key in 1 and press Enter.

Radius: 1mm

7. Position the cursor in S field (angular sector) and key in 27.

| End Point: H: 3.643mm | V: 10mm | R: 27.625mm | A: 261.656deg | S: 27deg |
|-----------------------|---------|-------------|---------------|----------|
|                       |         |             | -             |          |

8. Press Enter.

## This is the final cylindrical elongated hole:

As you could see above, geometrical elements are assigned given colors. This is to make

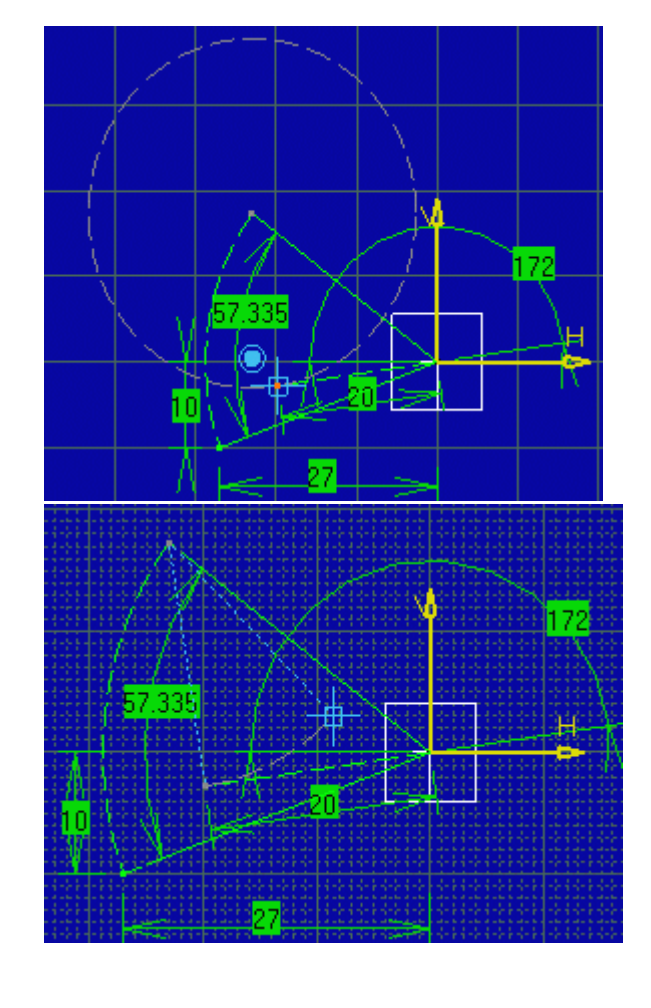

*i* the sketch geometrical configuration more easily understandable. Purple means that geometry is over-constrained. Green means that the geometry is iso-constrained (cannot be moved).

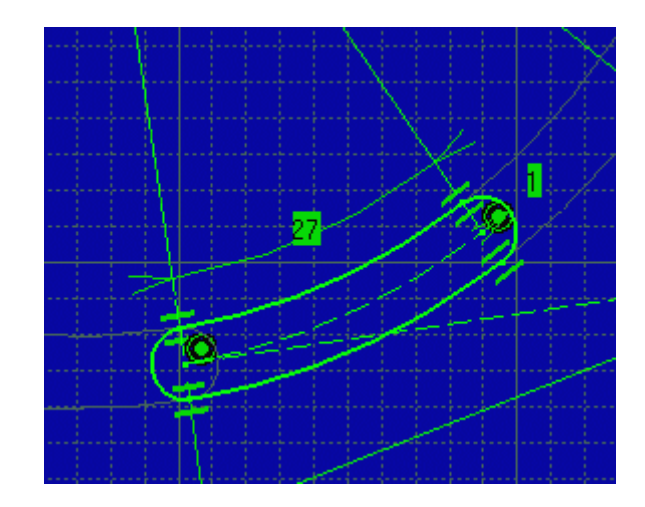

At this step, we strongly advise that you save the cylindrical elongated hole.

×

3 (A) (D)